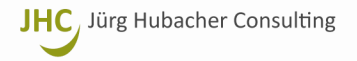

# **Umstellung MWST in Comcona nach der Abrechnungsmethode effektiv V1.2**

23. Januar 2018

Birkenweg 14 | Oberei 3203 Mühleberg +41 76 358 30 30

www.hubacher-consulting.ch juerg@hubacher-consulting.ch

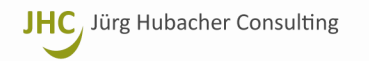

## Inhaltsverzeichnis

| 1 | 201  | 7                                                                                                    | .3  |
|---|------|----------------------------------------------------------------------------------------------------|-----|
| 1 | .1   | Ausgangslage: Beispiele für Einstellungen 2017                                                         | . 3 |
| 2 | 2018 | 8                                                                                                    | .4  |
| 2 | .1   | Anpassungen im Kontenplan 2018                                                                         | .4  |
| 2 | .2   | Automatische Steuerbuchungen 2018                                                                      | . 5 |
| 2 | .3   | MWST-Einstellungen 2018                                                                                | . 6 |
| 2 | .4   | Billing: Rechnungen im Jahr 2018 erstellen über Leistungen und Auslagen erbracht im Jahr 2017          | . 8 |
| 2 | .5   | Billing: Änderung SystemID                                                                             | .9  |
| 2 | .6   | Billing: Verbuchung von Zahlungseingängen aus Rechnungen gestellt in 2017 und 2018 mit altem MWST-Satz | 10  |
| 2 | .7   | MWST-Abrechnung 2018                                                                                   | 11  |

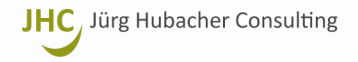

#### 1 2017

1.1 Ausgangslage: Beispiele für Einstellungen 2017

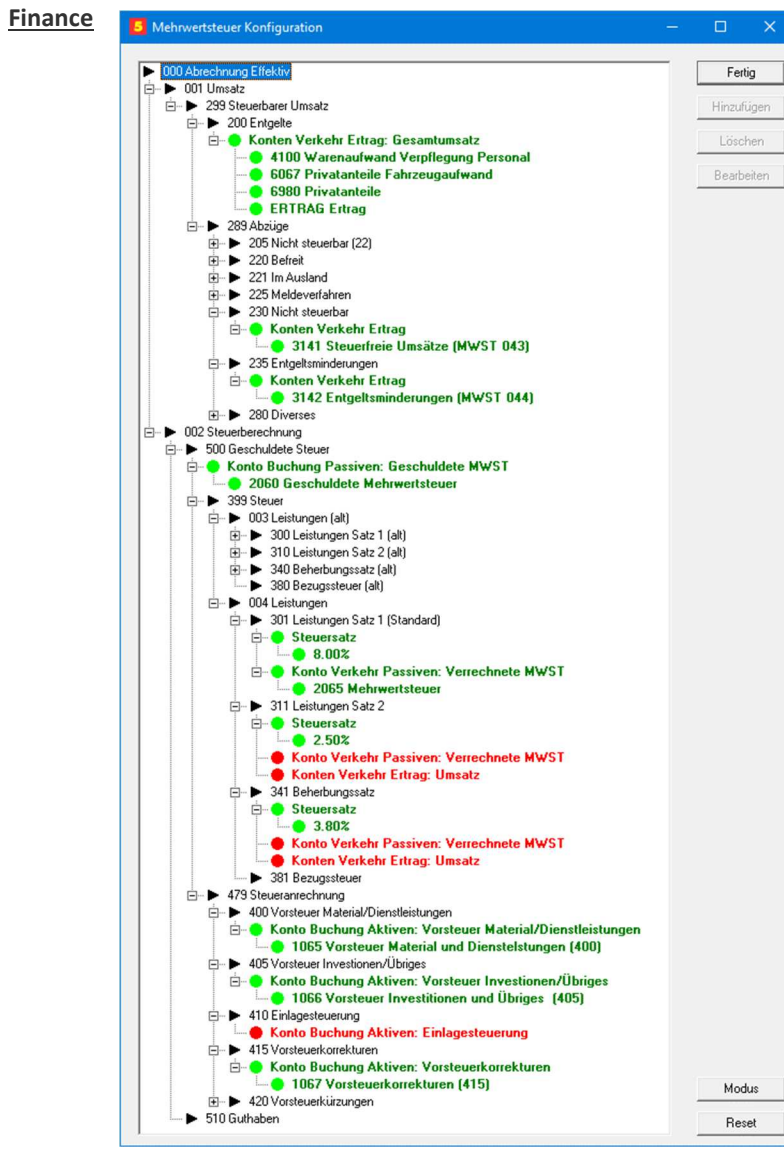

#### Billing

| 5 Rechnung                  | seinstellung - 1 - Rechnungen                                        |                                  | ×                |
|-----------------------------|----------------------------------------------------------------------|----------------------------------|------------------|
| ID<br>1                     | Name<br>Rechnungen                                                   | SystemID                         | <u>F</u> ertig   |
| Buchhaltung /               | Konten                                                               |                                  | <u>Speichern</u> |
| Bank/Post                   | 1020 Valiant 16 8.194.684.08 SK                                      |                                  | Zurücksetzen     |
| Gebühren                    | 1001 Tageszettel Durchlaufkonto                                      |                                  | Neu              |
| Auslagen<br>Durchgang       | 1096 Durchgangskonto                                                 |                                  | <u>K</u> opieren |
| Klient                      | 00000001 Rechnungen                                                  |                                  | Löschen          |
| Zahlungsfrist<br>Firma Kont | 10 Rechnungs-Nr.  <br>o   Steuerdateien   Formular   Dateimaske   MW | 00899<br>/ST                     | 1                |
| Modus                       | ☐ Ohne MWST ON<br>▼ Betrag inkl. MWST (Brutto) ⊙ M                   | 4odus "vereinb<br>4odus "vereinn | art''<br>ahmt''  |
| MWST-Sal                    | z (%) 8.00                                                           |                                  |                  |
| MWST-Ko                     | nto 2065 Mehrwertsteuer                                              |                                  |                  |
| Zwischen-ł                  | Konto 1096 Durchgangskonto                                           |                                  |                  |

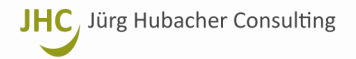

#### 2 2018

2.1 Anpassungen im Kontenplan 2018

Für jedes bestehende MWST-relevante Ertrags- und Passiv-Konto, ist ein weiteres Konto mit der Erweiterung .1 zu erstellen:

| Trennung von Un | nsätzen nach Umsatz-Steuersatz                            |
|-----------------|-----------------------------------------------------------|
| Neue Ertrags    | konten (oder Bereich) für die alten Steuersätze erstellen |
| 6000.1          | Gebühren (alt)                                            |
| 6100.1          | Auslagen (alt)                                            |
| Neues Passiv-   | Sammelkonto für den alten Umsatzteuersatz erstellen       |
| 2065.1          | MWST Umsatz (alt)                                         |
|                 |                                                           |

#### Resultat:

| 2017  | 2018   |                                            |
|-------|--------|--------------------------------------------|
| Konto | Konto  | Bezeichnung                                |
| 2065  | 2065   | MWST Umsatz                                |
| 1065  | 1065   | MWST Vorsteuer Material + Dienstleistungen |
| 1066  | 1066   | MWST Vorsteuer Investitionen + Übriges     |
|       | 2065.1 | MWST Umsatz (alt)                          |
| 6000  | 6000   | Gebühren                                   |
| 6100  | 6100   | Auslagen                                   |
|       | 6000.1 | Gebühren (MWST alt)                        |
|       | 6100.1 | Auslagen (MWST alt)                        |

#### Hinweise:

Die neuen Konti sind nur im Mandanten 2018 zu eröffnen

Evtl. Kontonamen.1 mit (alt) ergänzen, wenn gewünscht.

Sind mehrere Umsatz-Steuersätze involviert (bei einem Wechsel) braucht es für beide separate Umsatz-Konten bzw. -bereiche. Diese Umsatz-Konten bzw. -bereiche erscheinen dann in der MWST-Konfiguration.

Für mehrere Vorsteuer-Steuersätze braucht es keine zusätzlichen Konten.

#### Tipp:

Die Konti.1 im **Kontenplan** und die **Billing-Einstellungen** beibehalten – der nächste Wechsel der MWST-Prozentsätze kommt bestimmt. Es müssen dann nur noch die Steuersätze alt und neu angepasst werden!

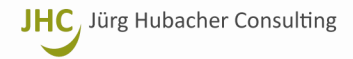

#### 2.2 Automatische Steuerbuchungen 2018

#### Automatische Steuerbuchung

Den einzelnen Konten können die Steuersätze zugewiesen werden.

Damit werden bei Buchungen, die auf ein solches Konto erfolgen, die Steuerbuchungen automatisch erstellt. Das kann sinnvoll sein bei vielen Kreditorenrechnungen.

Ist beim Konto "Steuer frei erfassbar" angeklickt, dann kann in der Buchung der Betrag abgeändert werden.

#### Alternative

Bei bisherigen Konten: "Steuer frei erfassbar" wählen.

MWST Steuersätze ergänzen

Neue MWST-Vorsteuersätze erfassen.

FIBU Kontenplan anpassen

#### Bei diesen Konten die neuen Steuersätze hinterlegen.

Bei Umsatzkonten ist das nur sinnvoll, wenn darauf manuell gebucht wird. BILLING macht die MWST-Buchung unabhängig von diesen Einstellungen.

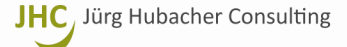

#### 2.3 MWST-Einstellungen 2018

**<u>Finance</u>** → MWST Konfiguration erweitern/anpassen

#### **<u>Billing</u>** → Rechnungseinstellungen anpassen

Hier wird die MWST-Konfiguration erfasst: Kontenbereiche (Umsatz), Buchungskonten, Steuersätze.

Sind mehrere Umsatz-Steuersätze involviert (bei einem Wechsel) müssen beide Sätze getrennt erfasst werden.

Anhand dieser Angaben wird die MWST-Abrechnung generiert.

| MWST Konfiguration anpassen                      |        |                   |
|--------------------------------------------------|--------|-------------------|
| Neu erfassen unter "300 Leistungen Satz 1 (alt)" |        |                   |
| Steuersatz                                       | 8.00%  |                   |
| Konten Verkehr (Passiven): Verrechnete MWST      | 2065.1 | MWST Umsatz (alt) |
| Konten Verkehr (Ertrag): Umsatz                  | 6000.1 | Gebühren (alt)    |
|                                                  | 6100.1 | Auslagen (alt)    |
| Anpassen unter "301 Leistungen Satz 1"           |        |                   |
| Steuersatz                                       | 7.70%  |                   |
| Konten Verkehr (Passiven): Verrechnete MWST      | 2065   | MWST Umsatz       |
| Konten Verkehr (Ertrag): Umsatz                  | 6000   | Gebühren          |
|                                                  | 6100   | Auslagen          |

Resultat:

| 20      | 17   | 20   | 18      |      |                                                  |
|---------|------|------|---------|------|--------------------------------------------------|
| Code    | Satz | Code | Satz Ko | nto  | Bezeichnung                                      |
| U       | 8.0% | U    | 7.7% 20 | 65   | MWST Umsatz                                      |
| V1      | 8.0% | V1   | 7.7% 10 | 65   | MWST Vorsteuer Material + Dienstleistungen       |
| V2 8.0% |      | V2   | 7.7% 10 | 66   | MWST Vorsteuer Investitionen + Übriges           |
|         |      | U.1  | 8.0% 20 | 65.1 | MWST Umsatz (alt)                                |
|         |      | V1.1 | 8.0% 10 | 65   | MWST Vorsteuer Material + Dienstleistungen (alt) |
|         |      | V2.1 | 8.0% 10 | 66   | MWST Vorsteuer Investitionen + Übriges (alt)     |

| BILLING Konfiguration anpassen  |           |                |
|---------------------------------|-----------|----------------|
| Bestehende Einstellung kopieren |           |                |
| Neue Konfiguration benennen     | Einstellu | ngen (alt)     |
| Konto anpassen: Gebühren        | 6000.1    | Gebühren (alt) |
| Konto anpassen: Auslagen        | 6100.1    | Auslagen (alt) |
| MWST belassen                   | 8.00%     |                |
| Bestehende Einstellung          |           |                |
| MWST-Satz anpassen              | 7.70%     |                |

#### Resultat:

|      | Konto    | Konto    | MWST                       |
|------|----------|----------|----------------------------|
|      | Gebühren | Auslagen | Satz Einstellungen         |
| 2017 | 6000     | 6100     | 8.0% Standardeinstellunger |
| 2019 | 6000     | 6100     | 7.7% Einstellungen (alt)   |
| 2018 |          | 6100.1   | 8.0% Alter MWST-Satz       |

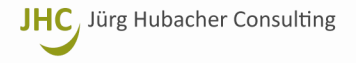

### Billing: Beispiel Seite 3 nach der Umstellung

| Rechnungs             | einstellung - 1 - Rechnungen                                                                                              | ×                 |
|-----------------------|----------------------------------------------------------------------------------------------------|-------------------|
| ID 1                  | Name SystemID<br>Rechnungen 01                                                                                            | <u>F</u> ertig    |
| Buchhaltung / H       | Konten                                                                                                    | <u>S</u> peichern |
| Bank/Post             | ■ 1020 Valiant 16 8.194.684.08 SK                                                                                         | Zurücksetzen      |
| Gebühren              | 1001 Tageszettel Durchlaufkonto                                                                                           | <u>N</u> eu       |
| Auslagen<br>Durchgang | 1096 Durchgangskonto                                                                                                    | <u>K</u> opieren  |
| Klient                | 😑 00000001 Rechnungen 🛛                                                                                                   | <u>L</u> öschen   |
| Zahlungsfrist         | 10 Rechnungs-Nr. 00905                                                                                                    |                   |
| Firma Konto           | Steuerdateien Formular Dateimaske MWST                                                                                    |                   |
| Modus                 | <ul> <li>□ Ohne MWST</li> <li>○ Modus "vereinb</li> <li>✓ Betrag inkl. MWST (Brutto)</li> <li>○ Modus "vereinn</li> </ul> | art''<br>ahmt''   |
| MWST-Satz             | (%) 7.70                                                                                                    |                   |
| MWST-Kon              | 2065 Mehrwertsteuer                                                                                                    |                   |
| Zwischen-K            | onto 📕 1096 Durchgangskonto                                                                                               |                   |
|                       |                                                                                                    |                   |

**Achtung:** MWST-Satz im Jahr 2018 erst auf 7.70 umstellen, wenn im Mandant **2017 alle Rechnungen erstellt** wurden! (Umstellung wirkt sich auch auf Mandant 2017 aus!)

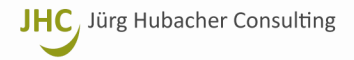

#### 2.4 Billing: Rechnungen im Jahr 2018 erstellen über Leistungen und Auslagen erbracht im Jahr 2017

Billing generell: Sind in einem Geschäftsjahr Rechnungen mit verschiedenen Umsatz-Steuersätzen zu erstellen, dann braucht es pro Steuersatz eine separate Einstellung. Bei Klienten, für die mit beiden Steuersätzen gearbeitet worden ist, werden zwei separate Rechnungen generiert.

| Rechnungseinst      | ellung - 2 - Einstellungen 2             |              | ×                 |
|---------------------|------------------------------------------|--------------|-------------------|
| ID Nam              | e Sy                                     | stemID       | <u>F</u> ertig    |
| Buchhaltung / Konte | en                                       |              | <u>S</u> peichern |
| Bank/Post           | 1020 UBS Kontokorrent                    |              | Zurücksetzen      |
| Gebühren            | 3400.1 Dienstleistungserlöse (alt)       |              | Neu               |
| Auslagen 🔽          | 3400.1 Dienstleistungserlöse (alt)       |              |                   |
| Durchgang           | 9999 Durchgangskonto                     |              | <u>K</u> opieren  |
| Klient              |                                          |              | Löschen           |
| Firma   Konto   St  | euerdateien   Formular   Dateimaske MWST |              |                   |
| Modus               | 🔲 Ohne MWST 💦 🔿 Moo                      | dus "vereint | part''            |
|                     | 🔲 Betrag inkl. MWST (Brutto) 🛛 🙃 Moo     | dus "vereinr | nahmt''           |
| MWST-Satz (%)       | 8.00                                     |              |                   |
| MWST-Konto          | 3400.1 Dienstleistungserlöse (alt)       |              |                   |
| Zwischen-Konto      | 2999 Gestellte Rechnungen                |              |                   |
|                     |                                          |              |                   |

#### Vorgehen

Für jede vorhandene Rechnungseinstellung im Billing, mit welcher im Jahr **2018** noch Rechnungen über Leistungen und Auslagen von 2017 mit dem alten MWST-Satz erstellt werden müssen, ist eine **Kopie** zu erstellen, **umzubenennen** und in dieser die **Ertragskonti.1** mit **altem MWST-Satz von 8.0%** zu erfassen.

Achtung: Änderung betr. SystemID ab Comcona Version 05.01.497! → sh. dazu folgenden Punkt 2.5 Billing: Änderung SystemID

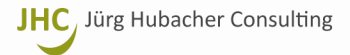

#### 2.5 Billing: Änderung SystemID

Beim erstmaligen Start der Comcona-Suite **ab Version 05.01.497** führt Comcona *(nur bei Vollversionen)* eine Überprüfung durch, ob eine SystemID im Billing mehrfach vergeben ist und gibt, wenn das der Fall ist, eine Meldung aus: sh. Screenshot **BILLING BESR Einstellungen** rechts. (Die Mehrfachverwendung einer ID führte in gewissen Fällen zu Problemen.)

Die Meldung kann deaktiviert werden, wenn doppelte Einträge beibehalten werden sollen.

Nach dem Klick auf ok startet Comcona.

Im **BILLING** kann nun eine Einstellung geöffnet werden. Beim Klick auf «BILLING – Einstellungen – Bearbeiten» kann in der gewählten Rechnungseinstellung die **SystemID-Analyse** geöffnet werden:

Die SystemID-Analyse zeigt von der aktuellen SystemID ausgehend,

- welches die aktuelle SystemID ist und ob sie unique ist (grün)
- wo die aktuelle SystemID mehrfach benutzt wird (violett),
- ob weitere Mehrfachbelegungen vorhanden sind (rot),
- welche IDs unique belegt sind (rosa)
- welche IDs frei sind (keine Farbe bzw. grau)

Die doppelt belegten IDs können nun manuell verändert werden, bis keine Doppelbelegungen mehr vorkommen.

Beim **Kopieren** vorhandener Einstellungen kann die ID manuell vergeben oder auch geändert werden.

Bei einer **Neuanlage** einer Einstellung schlägt Comcona die nächsthöhere freie ID vor.

#### **BILLING BESR Einstellungen** × WARNUNG: Mehrfache SystemID! Bitte ändern! SystemID = 00: Einstellung = 9 - Akonto Kassenverhandlungen DT - BEKB SystemID = 00: Einstellung = 2 - Rechnung BB - BEKB 5 SystemID: 2 - Einstellungen 2 5 SystemID: 2 - Einstellungen mit MWST ... 01 02 03 04 05 06 07 08 09 00 01 02 03 04 05 06 07 08 09 00 10 11 12 13 14 15 16 17 18 19 10 11 12 13 14 15 16 17 18 19 20 21 22 23 24 25 26 27 28 29 20 21 22 23 24 25 26 27 28 29 30 31 32 33 34 35 36 37 38 39 30 31 32 33 34 35 36 37 38 39 40 41 42 43 44 45 46 47 48 49 40 41 42 43 44 45 46 47 48 49 50 51 52 53 54 55 56 57 58 59 50 51 52 53 54 55 56 57 58 59 60 61 62 63 64 65 66 67 68 69 60 61 62 63 64 65 66 67 68 69 70 71 72 73 74 75 76 77 78 79 70 71 72 73 74 75 76 77 78 79 80 81 82 83 84 85 86 87 88 89 80 81 82 83 84 85 86 87 88 89 90 91 92 93 94 95 96 97 98 99 90 91 92 93 94 95 96 97 98 99 Frei Frei Beleat: Andere Einstellung Belegt: Andere Einstellung Belegt: Aktuelle Einstellung Belegt: Aktuelle Einstellung Achtung: Mehrfachbelegung Achtung: Mehrfachbelegung Achtung: Mehrfach (mit aktueller) Achtung: Mehrfach (mit aktueller) 5 Rechnungseinstellung - 2 - Einstellungen mit MWST alt ID. Name SystemID Fertig 2 Einstellungen mit MWST alt Speichern Buchhaltung / Konten Bank/Post 1020 UBS Kontokorrent Zurücksetzen

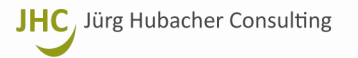

#### 2.6 Billing: Verbuchung von Zahlungseingängen aus Rechnungen gestellt in 2017 und 2018 mit altem MWST-Satz

Wenn Sie im 2018 Zahlungseingänge aus Rechnungen verbuchen, welche mit dem alten MWST-Satz entweder noch im Jahr 2017 oder in 2018 gestellt wurden, müssen Sie die Verbuchung der Zahlungseingänge daraufhin kontrollieren und ggf. anpassen, dass die Erträge auf die Konti.1 gebucht werden. Das System kann nicht automatisch erkennen, mit welchem MWST-Satz die bezahlte Rechnung gestellt wurde. Nur so ist sichergestellt, dass die Erträge nach MWST-Satz richtig aufgeteilt und somit die MWST-Abrechnungen in 2018 korrekt erstellt werden.

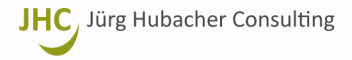

#### 2.7 MWST-Abrechnung 2018

Die MWST-Abrechnung weist sodann die Umsätze gemäss der Parametrisierung in Comcona Finance automatisch nach **MWST-Satz alt** (Pos. 300, 310 und 340) und **neu** (Standard, Pos. 301, 311 und 341) getrennt aus:

| Hamonie AG, Bern                        |                                       |        |            |        |               |            |
|-----------------------------------------|---------------------------------------|--------|------------|--------|---------------|------------|
| Mehrwertsteuer Abrechnung               |                                       |        |            | von 0  | 1.01.2018 bis | 31.03.2018 |
| MWST Rubrik                             | MWST Code                             | Umsatz | Steuersatz | Steuer | Gebucht       | Differenz  |
| 000 Abrechnung Effektiv                 |                                       |        |            |        |               |            |
| 001 Umsatz                              |                                       |        |            |        |               |            |
| 002 Steuerberechnung                    |                                       |        |            |        |               |            |
| 500 Geschuldete Steuer                  |                                       |        |            |        |               |            |
| 399 Steuer                              |                                       |        |            |        |               |            |
| 003 Leistungen (alt)                    |                                       |        |            |        |               |            |
| 300 Leistungen Satz 1 (alt)             | 300                                   | -      | 8.0%       | -      | -             |            |
| 310 Leistungen Satz 2 (alt)             | 310                                   | -      | 2.5%       | -      | -             |            |
| 340 Beherbungssatz (alt)                | 340                                   | -      | 3.8%       | -      | -             |            |
| 380 Bezugssteuer (alt)                  | 380                                   | -      |            |        | -             |            |
| 003 Leistungen (alt)                    | · · · · · · · · · · · · · · · · · · · |        |            |        | •             |            |
| 004 Leistungen                          |                                       |        |            |        |               |            |
| 301 Leistungen Satz 1 (Standard)        | 301                                   | -      | 7.7%       | -      | -             |            |
| 311 Leistungen Satz 2                   | 311                                   | -      | 2.5%       | -      | -             |            |
| 341 Beherbungssatz                      | 341                                   | -      | 3.7%       | -      | -             |            |
| 381 Bezugssteuer                        | 381                                   | -      |            |        | -             |            |
| 004 Leistungen                          |                                       |        |            |        |               |            |
| 399 Steuer                              |                                       |        |            |        |               |            |
| 479 Steueranrechnung                    |                                       |        |            |        |               |            |
| 400 Vorsteuer Material/Dienstleistungen | 400                                   |        |            |        | -             |            |
| 405 Vorsteuer Investionen/Übriges       | 405                                   |        |            |        | -             |            |
| 410 Einlagesteuerung                    | 410                                   |        |            |        | -             |            |
| 415 Vorsteuerkorrekturen                | 415                                   |        |            |        | -             |            |
| 420 Vorsteuerkürzungen                  | 420                                   |        |            |        | -             |            |
| 479 Steueranrechnung                    |                                       |        |            |        |               |            |
| 500 Geschuldete Steuer                  | 500                                   |        |            |        | -             |            |
| 510 Guthaben                            | 510                                   |        |            |        | -             |            |
| 002 Steuerberechnung                    |                                       |        |            |        |               |            |
| 000 Abrechnung Effektiv                 |                                       |        |            |        |               |            |